# **Create Ivanti business rules**

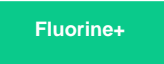

Business rules in Ivanti Service Manager will run specified scripts when certain events occur. To enable your Ivanti Service Manager data to be shared out, you will need to link your web service scripts to business rules.

# Prerequisites

A First, you will need to create lvanti integrations and create lvanti web service script actions.

## Procedure

To create Ivanti business rules, follow these steps:

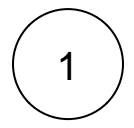

#### Navigate to Business Rules

Log into Ivanti Service Manager and click the in the upper right-hand corner of the screen to access your settings. Then, on the left-hand side **Settings** panel, navigate to **Business Objects** (under **Build**). On the resulting page, click the **Incident** table icon to access business objects for the incident table. Finally, in the upper right-hand corner of the resulting page, click **Business Rules**.

NOTE: This setup assumes you will sync data from your Ivanti incident table. To sync other data from Ivanti, contact Perspectiu m Support for a guided setup.

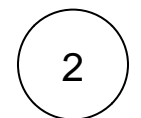

#### Add a business rule trigger

Expand the **Triggered Actions** list and click **Add Trigger**. In the resulting window, type **Perspectium Create Incident** for the **Trig ger Name** and click the **On Insert** box next to **Object Event**.

| Create Triggered Action Type a trigger name |                                   |                                               |           |      |  |  |
|---------------------------------------------|-----------------------------------|-----------------------------------------------|-----------|------|--|--|
| rigger Name:                                | Perspectium Create Incident       |                                               |           |      |  |  |
| escription:                                 |                                   |                                               |           |      |  |  |
| SELECT AN EVE                               | NT THAT WILL TRIGGER              | THIS ACTION                                   |           |      |  |  |
| Object Event:                               | 🗹 On Insert                       | On Delete                                     | On Update |      |  |  |
| ield Event:                                 | On Initialize                     | On Update                                     |           |      |  |  |
| elationship Event:                          | On Link                           | On Unlink                                     | Checka    | n    |  |  |
| CONDITIONAL EXPRESSION                      |                                   |                                               |           |      |  |  |
| addition to the a                           | bove criteria, the action will or | nly trigger if the following expression is tr |           | vent |  |  |
|                                             |                                   |                                               |           | f    |  |  |
|                                             |                                   |                                               |           |      |  |  |
|                                             |                                   |                                               |           |      |  |  |
|                                             |                                   |                                               |           |      |  |  |
|                                             |                                   |                                               |           |      |  |  |
|                                             |                                   |                                               |           |      |  |  |
|                                             |                                   |                                               |           |      |  |  |
|                                             |                                   |                                               |           |      |  |  |
|                                             |                                   |                                               |           |      |  |  |
|                                             |                                   |                                               |           |      |  |  |
|                                             |                                   |                                               |           |      |  |  |
|                                             |                                   |                                               |           |      |  |  |
|                                             |                                   |                                               |           |      |  |  |
|                                             |                                   |                                               | OliateA   | leut |  |  |
|                                             |                                   |                                               | Click     | lext |  |  |
|                                             |                                   |                                               | Click     | lext |  |  |
|                                             |                                   |                                               |           | lext |  |  |

# 3

#### Save your business rule trigger settings

Under Action That Will Be Executed By This Trigger, choose the Use copy of existing action option. Then, from the Select Action dropdown, choose Perspectium Create Incident to link your web service script to this business rule trigger. Finally, click S ave in the bottom right-hand corner of the window to save your business rule trigger settings.

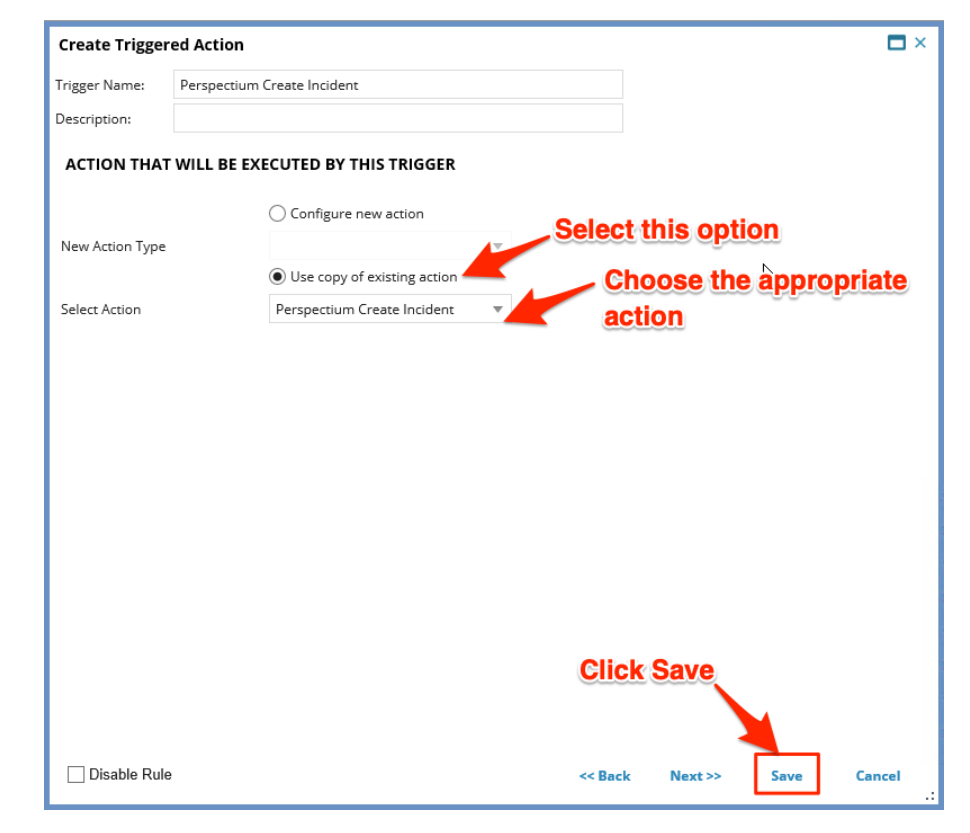

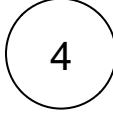

#### Create additional business rule triggers

Using Steps #1-3 as a guide, create business rule triggers according to the table shown below.

| Trigger Name                     | Object<br>Event | Relationship<br>Event | Relationship                   | Conditional Expression to add | Action that will be executed by this trigger |
|----------------------------------|-----------------|-----------------------|--------------------------------|-------------------------------|----------------------------------------------|
| Perspectium Update Incident      | On Update       | N/A                   | N/A                            | \$(!IsNewRecord)              | Perspectium Update Incident                  |
| Perspectium Create<br>Attachment | On Insert       | On Link               | IncidentContainsAttachm<br>ent | N/A                           | Perspectium Create Attachment                |
| Perspectium Create<br>Comment    | On Insert       | On Link               | IncidentContainsJournal        | N/A                           | Perspectium Create Comment                   |

() NOTE: The Perspectium Create Attachment and Perspectium Create Comment triggers will require a Relation Event and associated Relationship to be configured on the first Create Triggered Action window (in Step #2).

# **Next steps**

Create a custom Correlation ID field for Ivanti

## **Similar topics**

- Create Ivanti business rules
- Create a custom Correlation ID field for Ivanti
- Get started with ServiceBond for Ivanti
- Bond Ivanti with another app
- Create a ServiceNow subscribed queue and subscribe for Ivanti

# **Contact Perspectium Support**

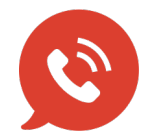

US: 1 888 620 8880 UK: 44 208 068 5953 support@perspectium.com